Mailikliendi seaded lühidalt:

| Protokoll    | Server         | Port                                             | Turvalisus     |
|--------------|----------------|--------------------------------------------------|----------------|
| IMAP         | imap.gmail.com | 993                                              | SSL            |
| POP3         | pop.gmail.com  | 995                                              | SSL            |
| SMTP         | smtp.gmail.com | 587                                              | STARTTLS (TLS) |
| Kasutajanimi |                | kasutajanimi@tlu.ee (TLÜ lühike e-posti aadress) |                |

| Squirrelmaili (webmail) asemel | http://gmail.tlu.ee |
|--------------------------------|---------------------|
| Kasutajanimi                   | kasutajanimi        |

## Apple Maili seadistamine kasutamiseks Google Appsiga

- 1. Ava Apple Mail
- 2. Vali menüüst "Mail" ja "Preferences.."
- 3. Ava Accounts lehekülg ja vajuta (+) ikooni lisamaks uut mailikontot.
- 4. Avanevas dialoogis vali konto tüübiks "IMAP".
- 5. Sisesta enda täisnimi ja mailiaadress vastavatele väljadele, seejärel vajuta nuppu "Continue".
- 6. Incoming Mail Server väljale sisesta *imap.gmail.com*, User name väljale sisesta oma mailiaadress kujul <u>kasutajanimi@tlu.ee</u>. Vajuta nuppu "Continue".
- 7. Outgoing Mail serveri lahtrisse tuleb sisestada *smtp.gmail.com*, seejärel aktiveerida valik "Use Authentication", sisestada oma mailiaadress User Name lahtrisse kujul <u>kasutajanimi@tlu.ee</u> ja parool Password lahtrisse. Vajuta nuppu "Continue". Programm teatab uue konto loomisest ja võimaldab dialoogiakna sulgeda.
- 8. Vajuta "Server Settings.." nuppu.
- Kontrolli et Outgoing Mail Serveri väärtus on kujul smtp.gmail.com:username@domeeni\_nimi, server port on 587 ja aktiivne on valik "Use Secure Sockets Layer (SSL)".
- 10. Sisesta oma Google Appsi mailiaadress User Name lahtrisse, sisesta oma parool ja vajuta OK.
- 11. Vajuta nuppu **Advanced** ja muuda aktiivseks valik "Use SSL" (IMAPi pordi väärtus on peale seda 993).
- 12. Sulge seadistuste aken